## 春日部市立図書館公式LINEアカウントのご案内

春日部市立図書館公式 LINE アカウントに友だち登録をすると、LINE の画面上で本の検索や開館 カレンダー等の情報が確認できます。さらに、図書館システムとアカウント連携をすることにより、 利用券のバーコード表示や貸出、予約中の資料の確認などができます。

ぜひ、春日部市立図書館公式 LINE アカウントへの友だち登録とアカウント連携をご利用ください。

## 利用方法

- ① 春日部市立図書館公式 LINE アカウントを「友だち追加」します
- ② 画面下部のメニューから、左上の「アカウント」連携をタップし、 図書館の利用券番号と図書館ホームページ「貸出・予約状況(マイページログ イン)」の利用照会用のパスワードを入力します

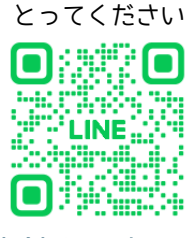

OR コードを読み

③ 連携が正常に行われると連携完了の画面が表示され、以降マイポータルから図書館利用券、 貸出中一覧、予約中一覧など、各種利用者情報が確認出来るようになります

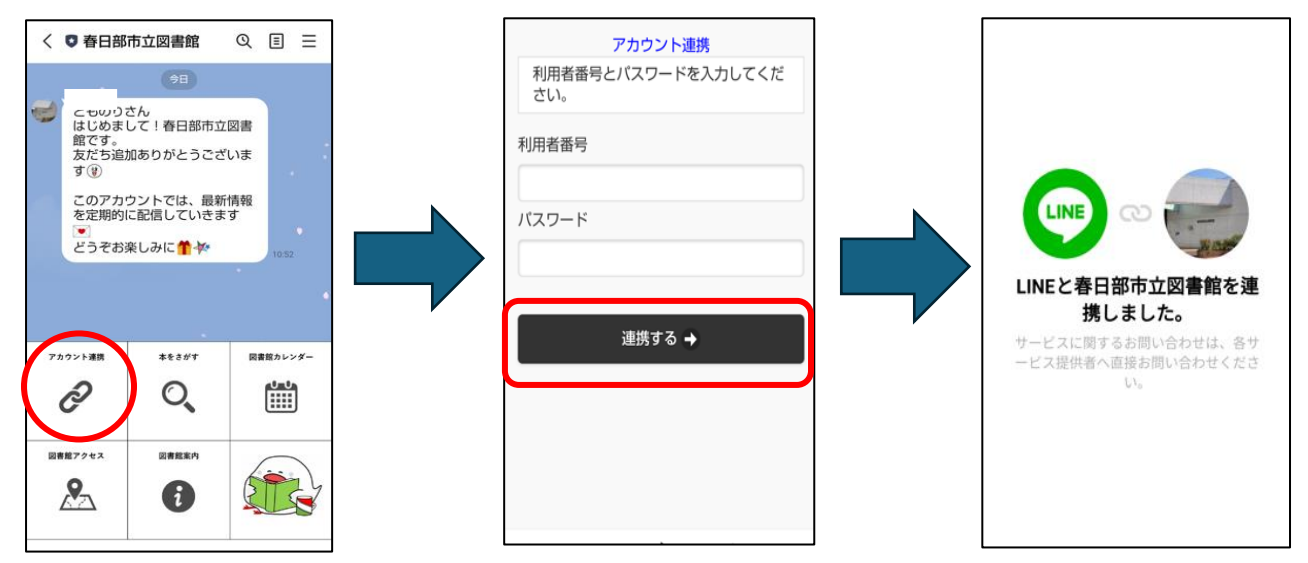

- ④ 図書館利用券のバーコードを画面に表示できますので、利用券を持参していなくてもスマート フォンで貸出手続きが可能です
- ⑤ PUSH通知設定画面で設定、変更をすれば貸出レシートや予約連絡をLINEで受け取ることが可能です※設定を変更すると従来の貸出レシート、予約連絡メールの受け取りは出来なくなりますので、ご注意ください

| く 🛡 春日部市立図書館 🛛 🔍 🗉 🖃 |                                                                                 | 171               | く 🖸 春日部市立図書館 🛛 🔾              | ≣ ≡     | PUSH通知設定画面                     |
|----------------------|---------------------------------------------------------------------------------|-------------------|-------------------------------|---------|--------------------------------|
| マイポータル               | 利用者ポータル                                                                         |                   | マイポータル                        | 1       | LINEへメッセージを通知したいものを設<br>定できます。 |
| 図書館利用券               | あなたの図書館利用状況です。                                                                  | $\square$         | 図書館利用券                        |         |                                |
| 貸出中                  |                                                                                 |                   | 貸出中                           |         | レシートの代わりにLINEで受け取る             |
| 予約中                  |                                                                                 |                   | 予約中                           |         | 対象:貸出レシート                      |
| カレンダー                |                                                                                 | ///               | カレンダー                         |         |                                |
| お気に入り                | HELERIGER                                                                       |                   | お気に入り                         |         | 各種連絡をLINEで受け取る                 |
| PUSH通知設定画面           |                                                                                 | (/)               | PUSH通知設定画面                    |         | 対象: 予約連絡                       |
| トポアカウントについて          | ■ 貸出状況                                                                          | (/)               | く式アカウントについて<br>マイボータル 本をさがす 図 | 書館カレンダー |                                |
|                      | No タイトル 返却期限日                                                                   |                   |                               |         | 変更する →                         |
|                      | ▶ 利用照会メニュー                                                                      | $\langle \rangle$ |                               |         |                                |
|                      | <ul> <li><u>貸出中一覧</u></li> </ul>                                                |                   | 図書館アクセス 図書館案内 [               | 因書館利用券  |                                |
|                      | <ul> <li>予約中一覧</li> </ul>                                                       |                   | •                             |         |                                |
|                      | <ul> <li><u>お気に入り一覧</u></li> <li>************************************</li></ul> | //                |                               |         |                                |
|                      |                                                                                 | //                |                               |         |                                |
| 🔛 Menu 🗸             |                                                                                 |                   | 🖽 Menu 🗸                      |         |                                |